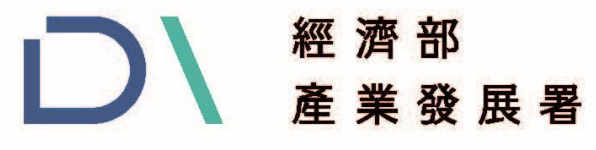

Industrial Development Administration, MOEA

# 114年度智慧機械-產業聚落 供應鏈數位串流暨AI應用 主題式研發計畫

## 計畫執行&線上申請操作說明

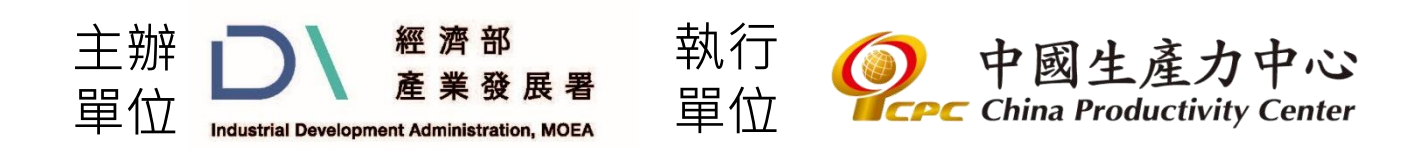

本計畫內容若有變動,請以雲世代數位轉型計畫網(https://www.citd.moeaidb.gov.tw/cloud/web/atotal.aspx)公告為主

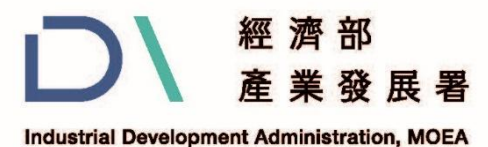

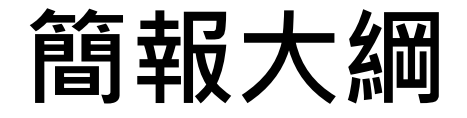

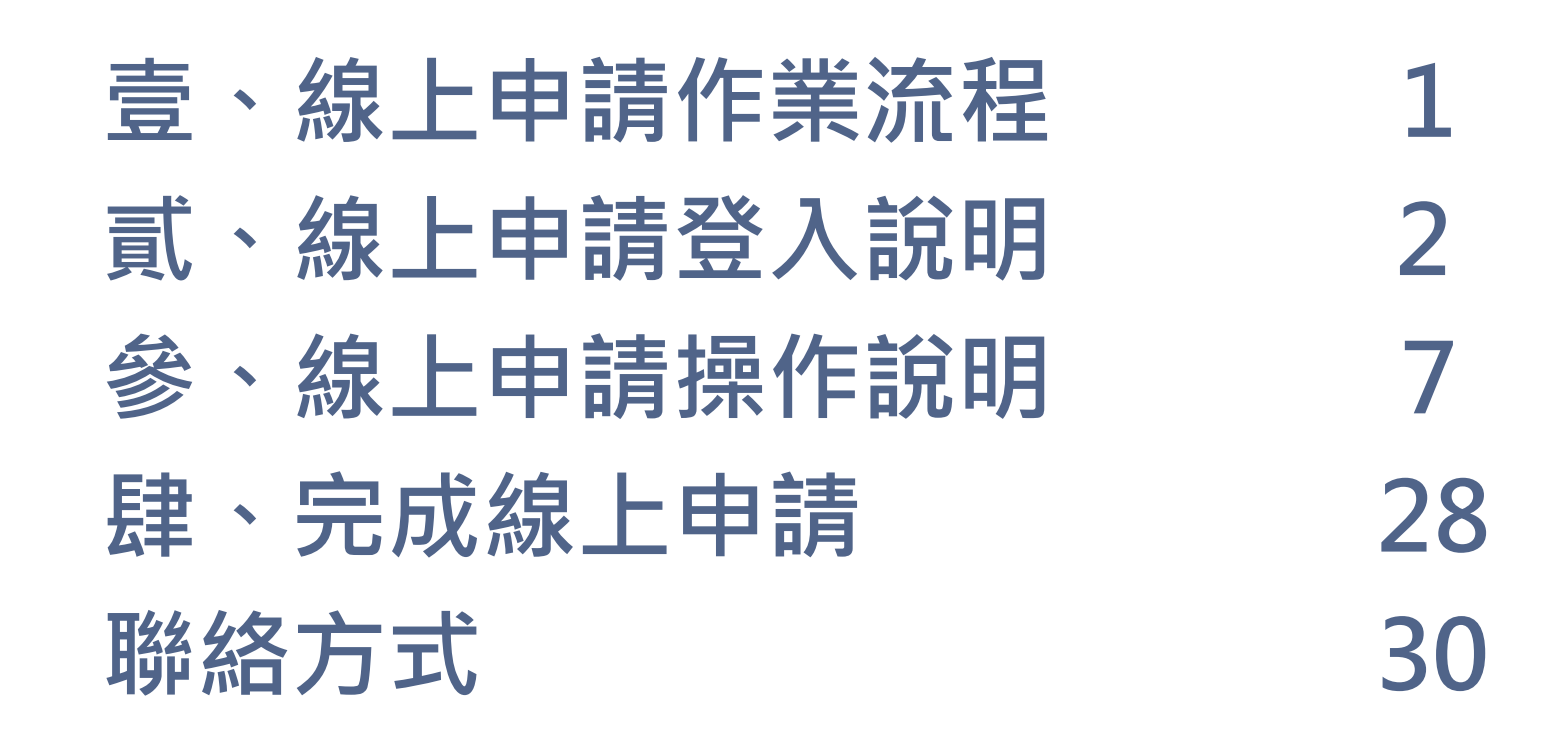

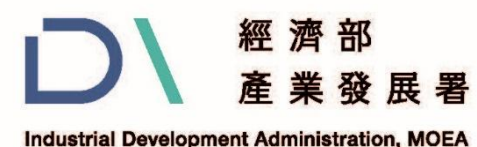

### 壹、線上申請作業流程

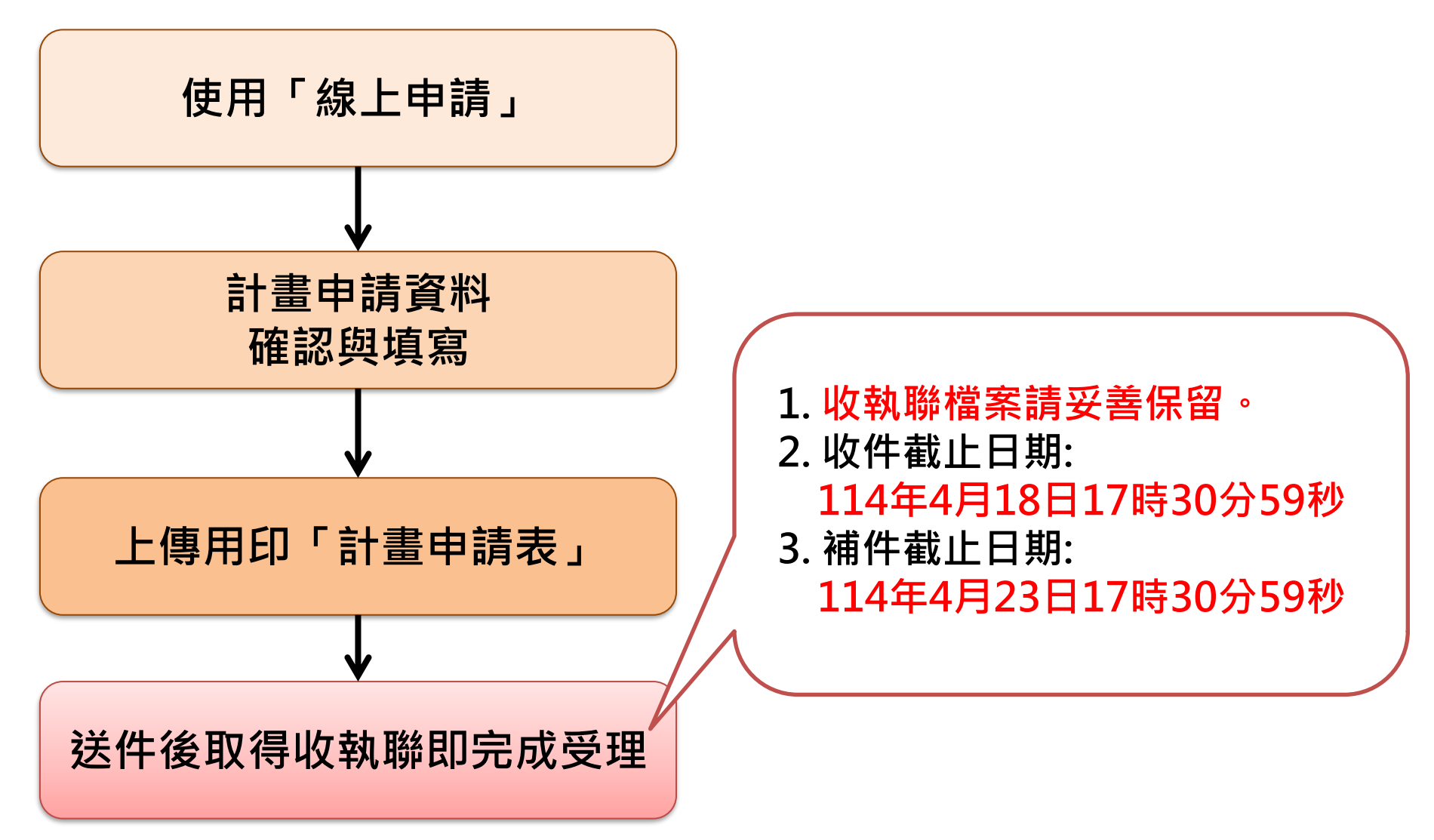

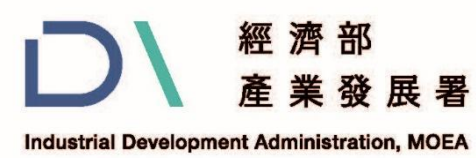

### 貳、線上申請登入說明(1/5)

# 一、如何進入系統 1. 於雲世代數位轉型首頁(<u>https://reurl.cc/yLMYoM</u>) 點選

數位轉型計畫

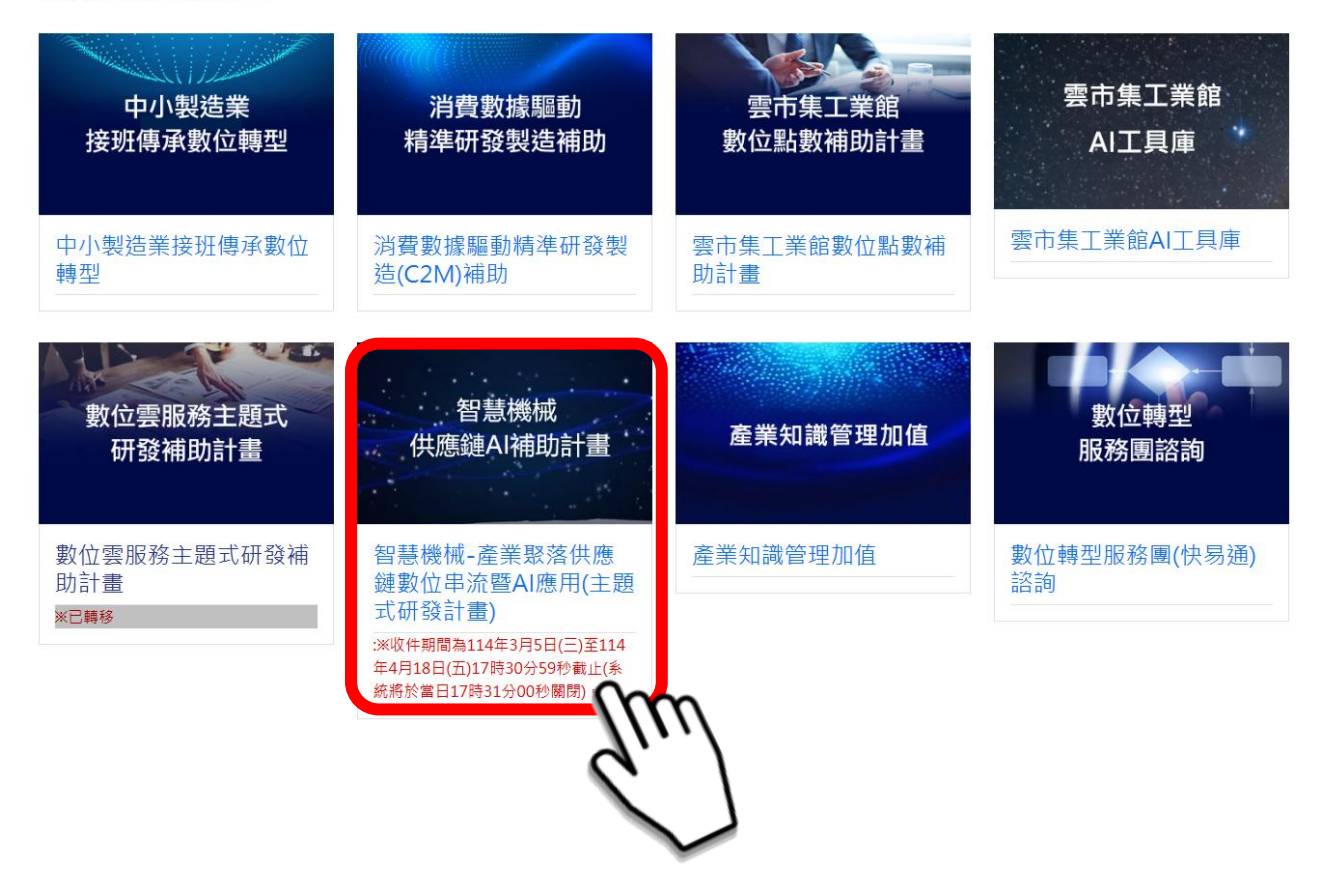

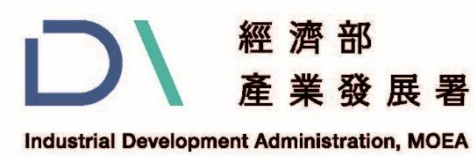

### 貳、線上申請登入說明(2/5)

# 一、如何進入系統 2.點選「01申請階段相關文件」後, 再點選「114年公告申請階段相關文件」。

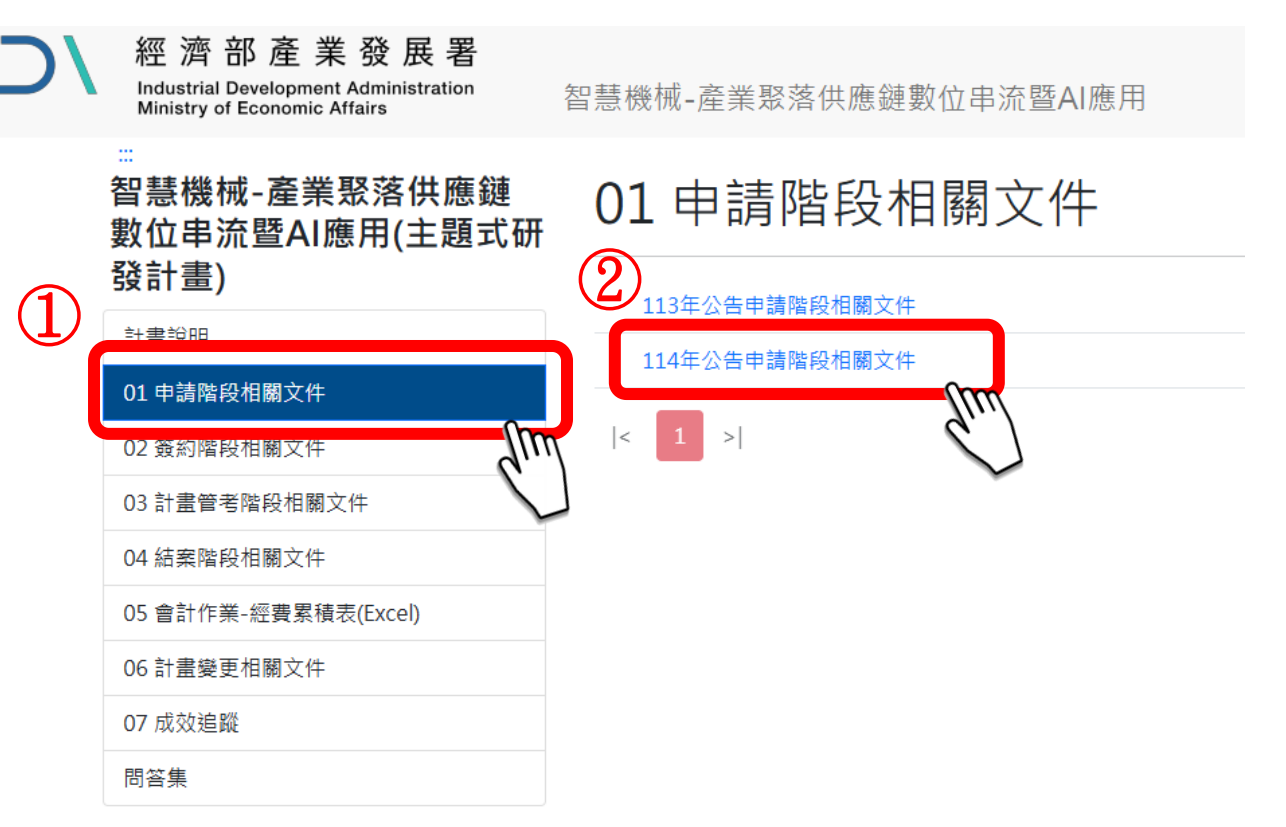

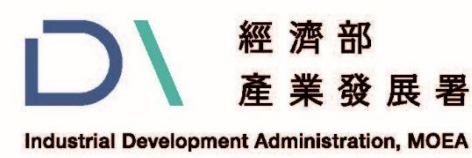

### 貳、線上申請登入說明(3/5)

### 一、如何進入系統 3.於114年公告申請階段相關文件頁面, 點選「線上申請系統按這裡」。

114年公告申請階段相關文件

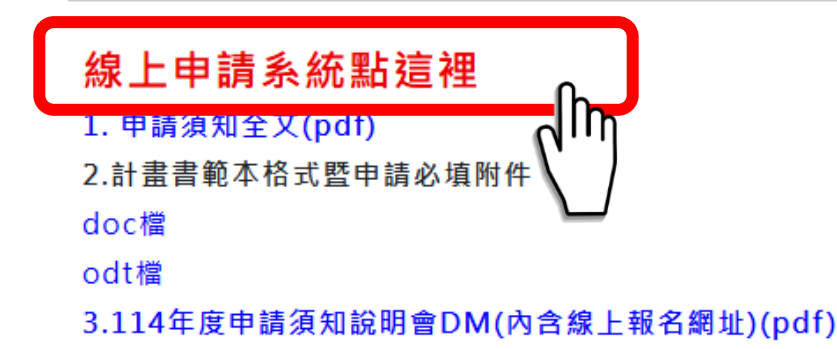

如對於計畫書之撰寫想了解其他詳情,請洽詢計畫的推動辦公室,林先生 (02)2707-5055#31或Email: 02740@cpc.org.tw

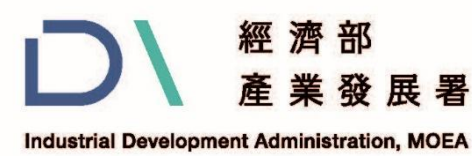

貳、線上申請登入說明(4/5)

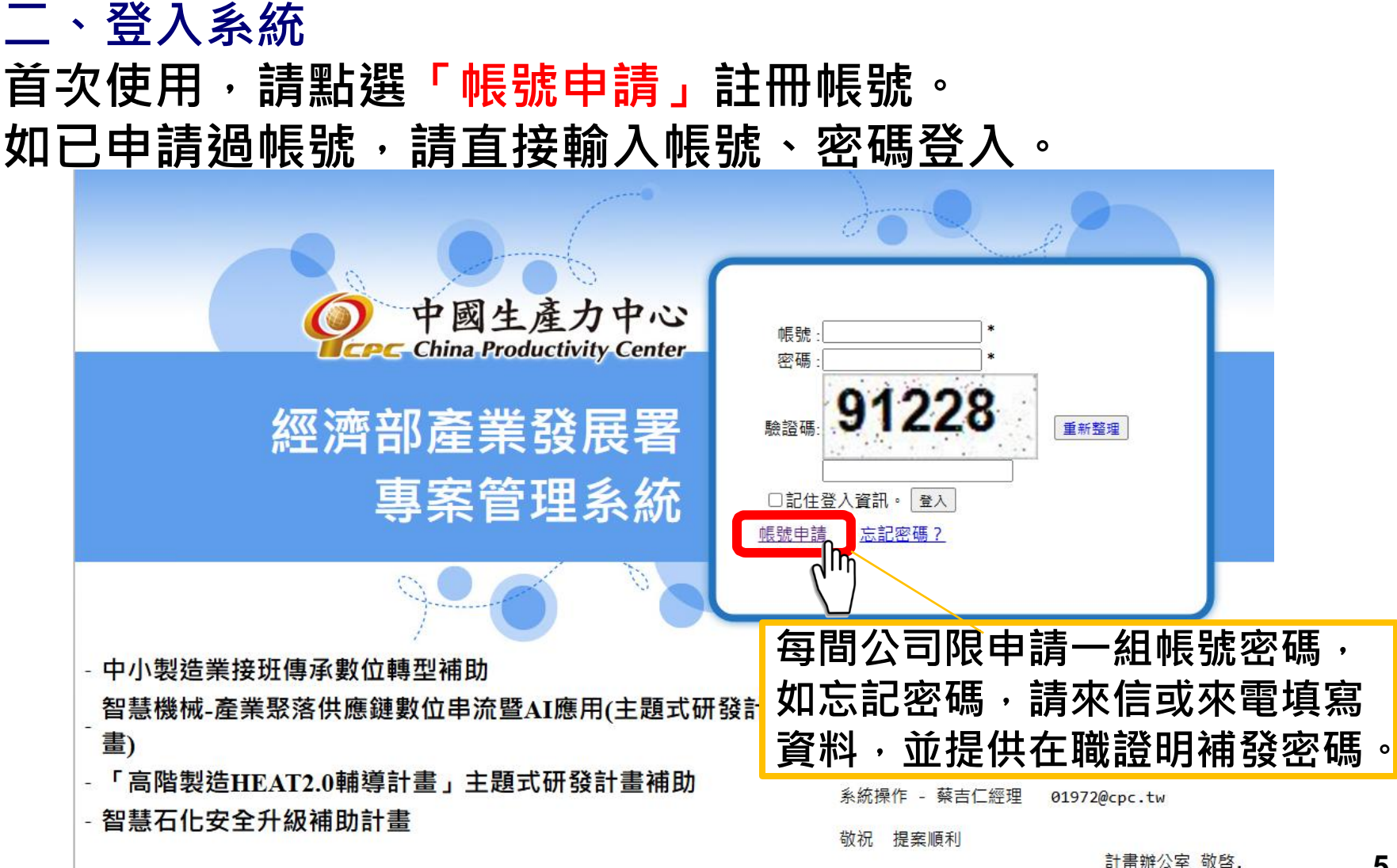

<sup>5</sup> 

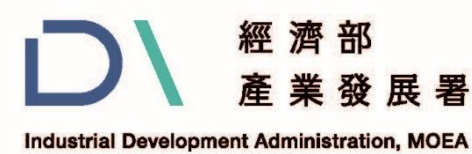

### 貳、線上申請登入說明(5/5)

#### 三、帳號申請

- 1.請詳閱個資提供聲明後·點選「同意」
- 2. 請逐項填寫公司資訊後·點選「送出申請」。

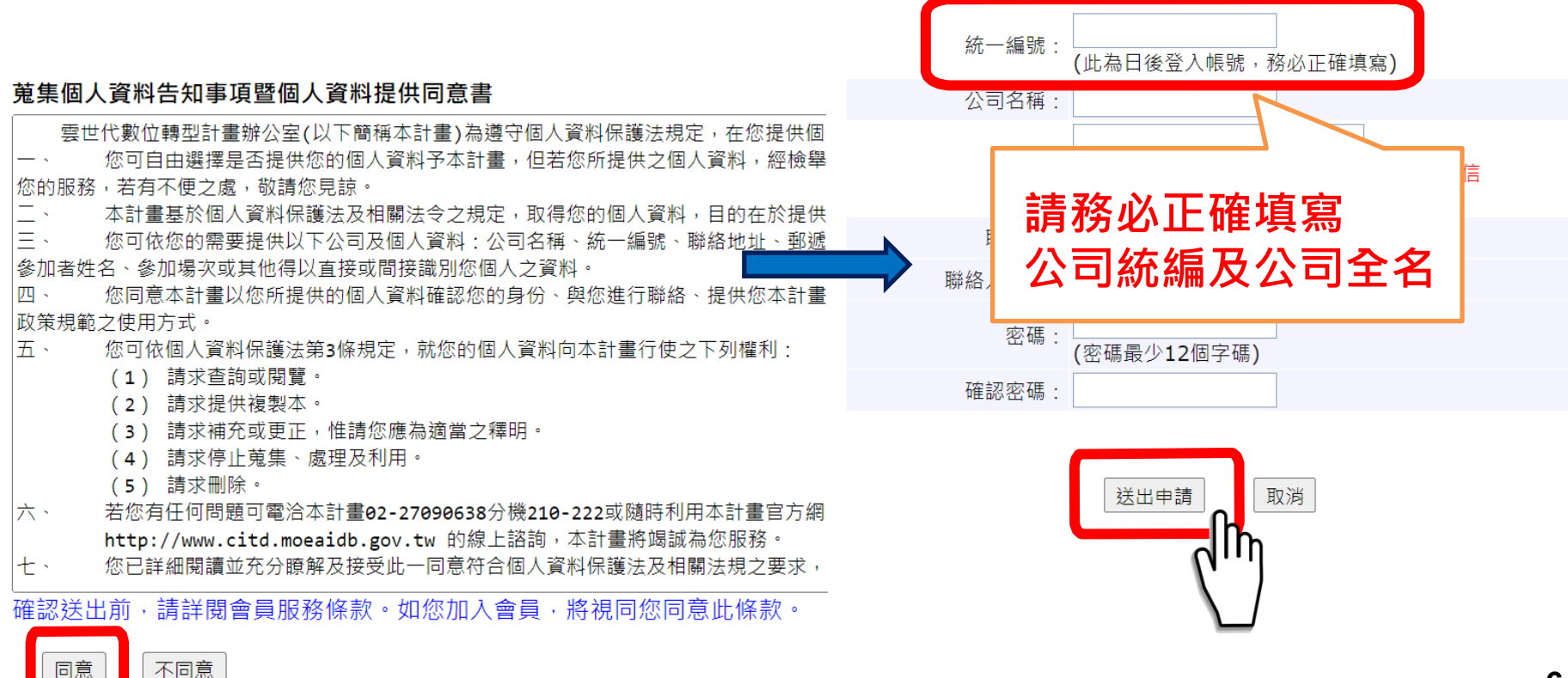

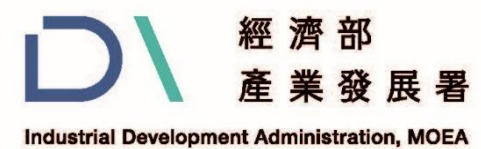

### 參、線上申請操作說明(1/21)

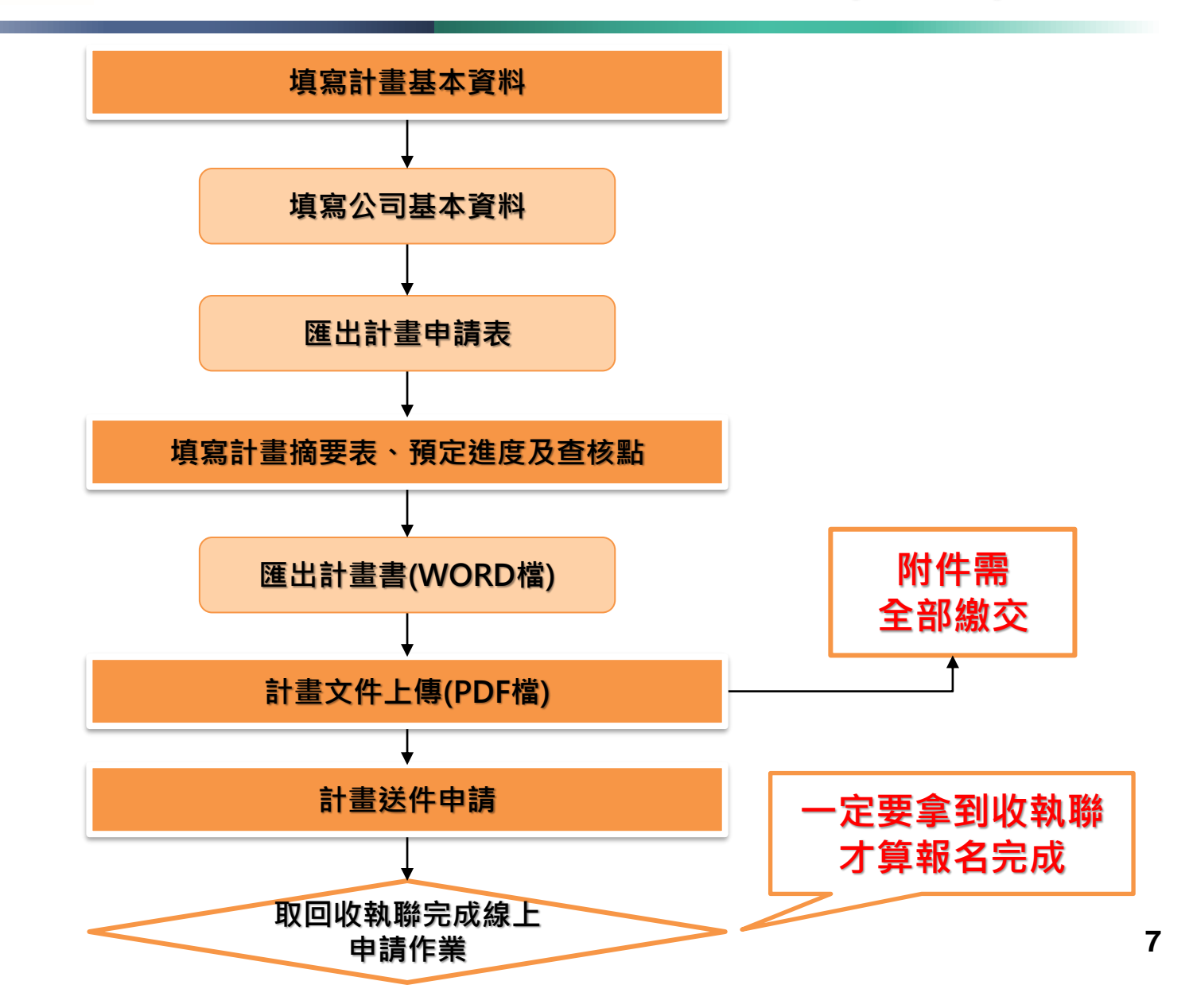

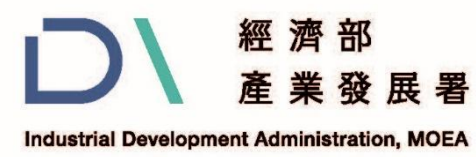

### 參、線上申請操作說明(2/21)

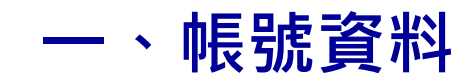

|                  | ▶ 中小製造業接班傳承數位轉型研發計畫申請(業者)> 我的帳號 > |
|------------------|-----------------------------------|
|                  | 分 首頁                              |
|                  | (1) 我的資訊 (□) 《                    |
|                  | 性名の吸心方限公司                         |
|                  | EMail AA@cpc.org.tw               |
|                  | 相片 💦*                             |
| (                | ② 密碼變更                            |
| <b>聖占猩  我的帳號</b> | 查徑碼:                              |
| 可變更登入密碼          | 確認:                               |
|                  | 變更密碼 取消                           |

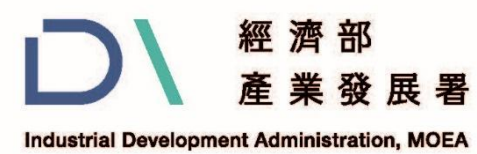

### 參、線上申請操作說明(3/21)

|                                             |                                                                                                | 填寫計畫基本資料                                                                                                    |  |                                                                                                    |                               |  |
|---------------------------------------------|------------------------------------------------------------------------------------------------|----------------------------------------------------------------------------------------------------|--|----------------------------------------------------------------------------------------------------|-------------------------------|--|
|                                             | <b>し</b> へ<br>公前                                                                               | 【智慧機械_供應鏈AI應用-業者>首頁><br>頁                                                                                                 |  | 1. 點選 + 新增 1<br>2 選擇「計書類組」                                                                                                    | 引您好 <u>登出</u>                 |  |
|                                             | <ol> <li>計畫<br/>年度</li> <li>114</li> <li>114</li> <li>114</li> <li>114</li> <li>113</li> </ol> | <ul> <li>申請列表</li> <li>計畫名稱</li> <li>114TEST2</li> <li>03539</li> <li>TEST規劃案</li> <li>TEST 2</li> <li>test pp</li> </ul> |  | <ol> <li>2. 選擇 訂量類組」</li> <li>3. 填寫「計畫名稱」</li> <li>4. 填寫「計畫開始日期」</li> <li>5. 填寫「計畫結束日期」</li> <li>6. 點選 □ 儲存</li> <li>7. 點選 填寫計畫書 ⑦</li> </ol> | ]<br>l 17:23:59<br>5 10:09:43 |  |
| 3)                                          | <ul> <li>↓ 計畫</li> <li>紅色米</li> <li>(計畫)</li> <li>(計畫)</li> <li>(計畫)</li> <li>(計畫)</li> </ul>  | 注申請<br>P號為必填欄位<br>子 喻 取消<br>計畫年度 114<br>計畫類組: 系統建置導入案 ▼ 2<br>計畫名稱: 114TEST2 3<br>開始日期: 2025/02/01 ▼                       |  | *計畫結束日期: 2024/11/02 -                                                                                                    |                               |  |
| 執行期程<br>本主題式計畫開始日以114年3月5日<br>或114年4月21日起算。 |                                                                                                |                                                                                                    |  |                                                                                                    |                               |  |

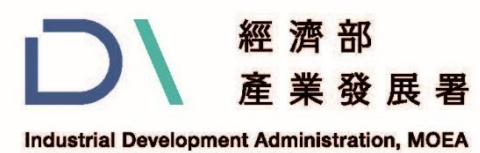

### 參、線上申請操作說明(4/21)

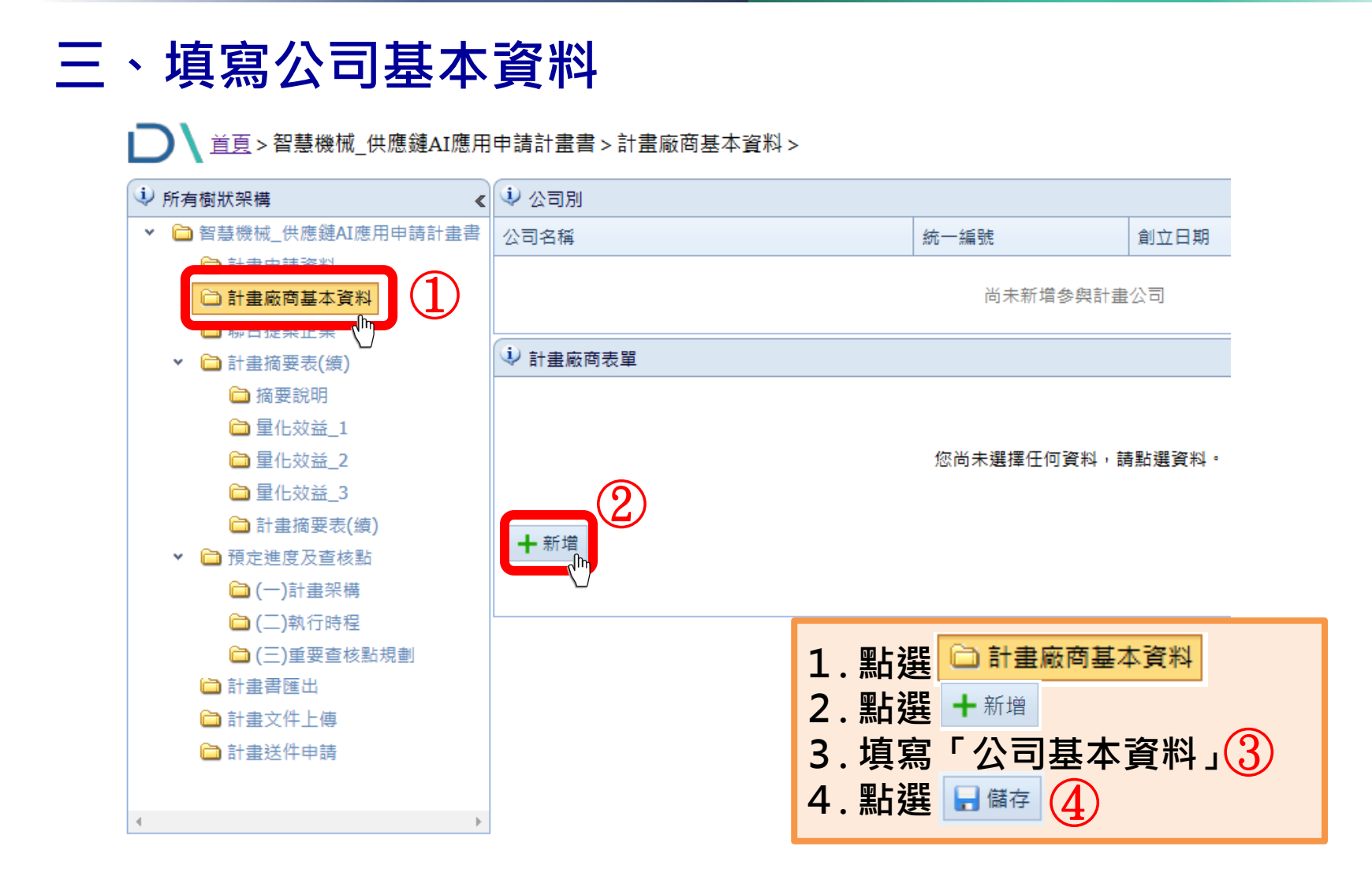

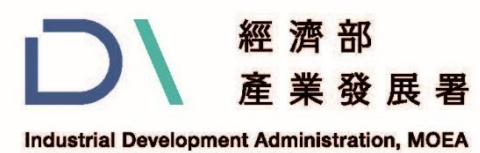

### 參、線上申請操作說明(5/21)

#### 三、填寫公司基本資料

| ▶ ▲ ○ ○ ○ ○ ○ ○ ○ ○ ○ ○ ○ ○ ○ ○ ○ ○ ○ ○                                | 申請計畫書 > 聯合提案企業                         | >        |             |                                          |
|------------------------------------------------------------------------|----------------------------------------|----------|-------------|------------------------------------------|
| ⇒ 所有樹狀架構 《                                                             | 1 公司別                                  |          |             |                                          |
| ▼ 🗎 智慧機械_供應鏈AI應用申請計畫書                                                  | 公司名稱                                   |          | 統一編號        | 創立日期                                     |
| □計畫申請資料 □計畫申請資料 □計書应應其主资料 □ 計書应應其主资料 □ 計合提案企業 1                        |                                        |          | 尚未新増參與計畫    | 2公司                                      |
|                                                                        | <sup>(1)</sup><br>計書廠商表單<br>合申請,請按 (1) | ▶ 聯合提案企業 |             |                                          |
|                                                                        | 加公司                                    |          | 您尚未選擇任何資料,請 | 青點選資料。                                   |
| <ul> <li>□ 里化双益_3</li> <li>□ 計畫摘要表(續)</li> <li>✓ □ 預定進度及查核點</li> </ul> | ╋ 新増                                   |          |             |                                          |
| □ (一)計畫架構 ○ (二)執行時程                                                    |                                        |          |             | 终于 化 化 化 化 化 化 化 化 化 化 化 化 化 化 化 化 化 化 化 |
| <ul> <li>□ (二)新门时程</li> <li>□ (三)重要查核點規劃</li> </ul>                    |                                        |          |             |                                          |
| <ul> <li>□ 計畫貴匯出</li> <li>□ 計畫文件上傳</li> </ul>                          | *是否為主導廠商:                              | 是        | (如為)        | 單獨提案需設為是)                                |
| 🗀 計畫送件申請                                                               |                                        | 是        |             |                                          |
| 4                                                                      | 主要產品或服務                                | 否        |             |                                          |

其餘必填欄位,皆須填寫

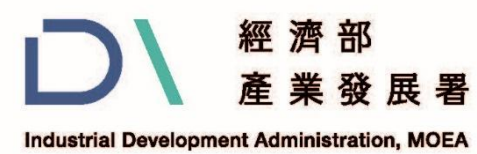

### 參、線上申請操作說明(6/21)

四、匯出計畫申請表

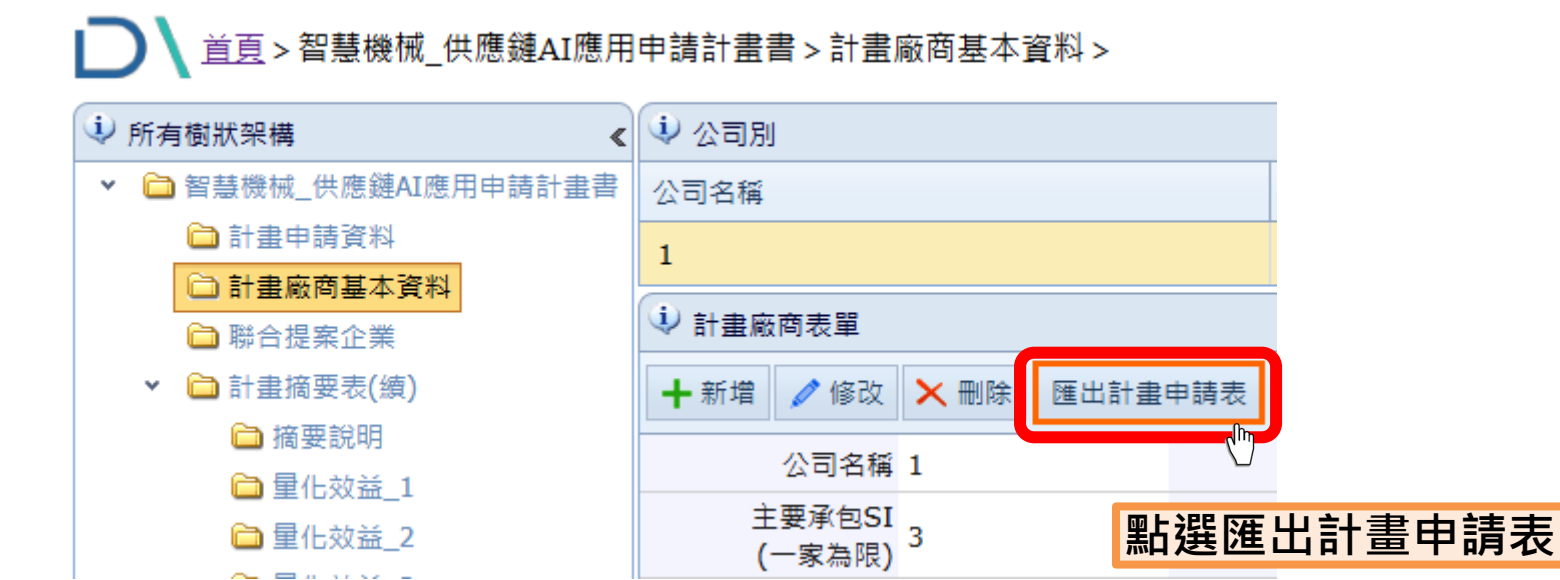

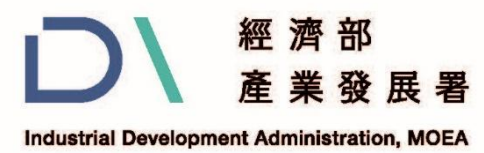

### 參、線上申請操作說明(7/21)

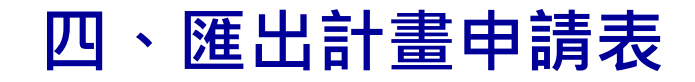

#### 123 企業名稱 **主要承包 SI 12** (一家為限) 委堂 I2 粪他 SI 常安常者 3123 其他要外或分包之案者 计空启线 TEST 2 \* 计空规型 主题式研發计查-智慧提拔-查紧宽落供應鏈数位考测登 JI 應用 请 補助题列 □先期顏閒紀劃素 ■系統建立等入素 计空基本質 **†**坚企業 晨線務部住定第后(□阜越中堅・□潜力中堅)企業 计空期时 113年05月02日至113年11月30日(計7個月) 44 123123 通识远验 123 联络宣告 123 学真说码 3123 计空生存入/联络 電子偷竊 協同計畫主持人/職務 联邦宣告 学篇说码 童子信箱 123 联络宣话 123 计室期格人/職務 学篇说码 童子信箱 123 123 千元(50 %) 123千元(50 % 246千元 補助款 自算状 计空端规则 二、應附欠件(所附欠件由為弱本,請加蓝企業及負責人卵業) [1式2份] 计空中语表及中语全紫基本资料表 [1式2份] 反附件(先送2份,将贸格文件检查通過後再进計室客電子檔) 【1 式 1 倍】 申请亲亲定置亲者,提供先期规刻案结案报告,若原前述报告者得以提供概念验授报告(版本反宜子增) [1 式 1 倍] 最近3年會計部基礎之臺標報告書(若為弱本,踏加董企業及負責人業) 公職人員利益物突迴盪法第14倍第2項公職人員及關係人身分開發編章表 [1式1份] 6 建煤油调度人员海望 [1 & 2 AP] 匯出計畫申請表後列印並用印大小章 副告 古地 · 五注回已發付之補助款 · 〔肾盂企实及真責人印章 计宏辨公室 车 周 (조茲) 中肾全紫 软件日期

计查申请表(通用一家執行單位單獨申請)

1. 送件址路:台北市大安区 10657 信義路正段 41-2 號 6 楼「智慧機械-盘索聚築供應縫數位考测登 AI 應同計畫辦公室。

2. 连终童娇: (02) 2709-0638;停真: (02) 2709-0531 ·

3. 送件時以本表申請免偿文,但務資於本表企業及負責人印拿處置印並讓は全點送件日期及文號,若無將不予受理。

計畫開始日以計畫公告日或其後起算。

5. 計畫主持人,總同計畫主持人,計畫聯絡人應為提書企業代表,不得為 SI 業者或賞姿業者。

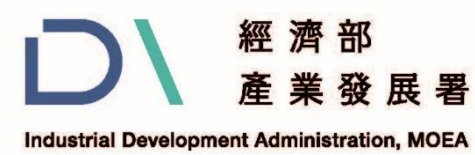

### 參、線上申請操作說明(8/21)

五、填寫計畫摘要表

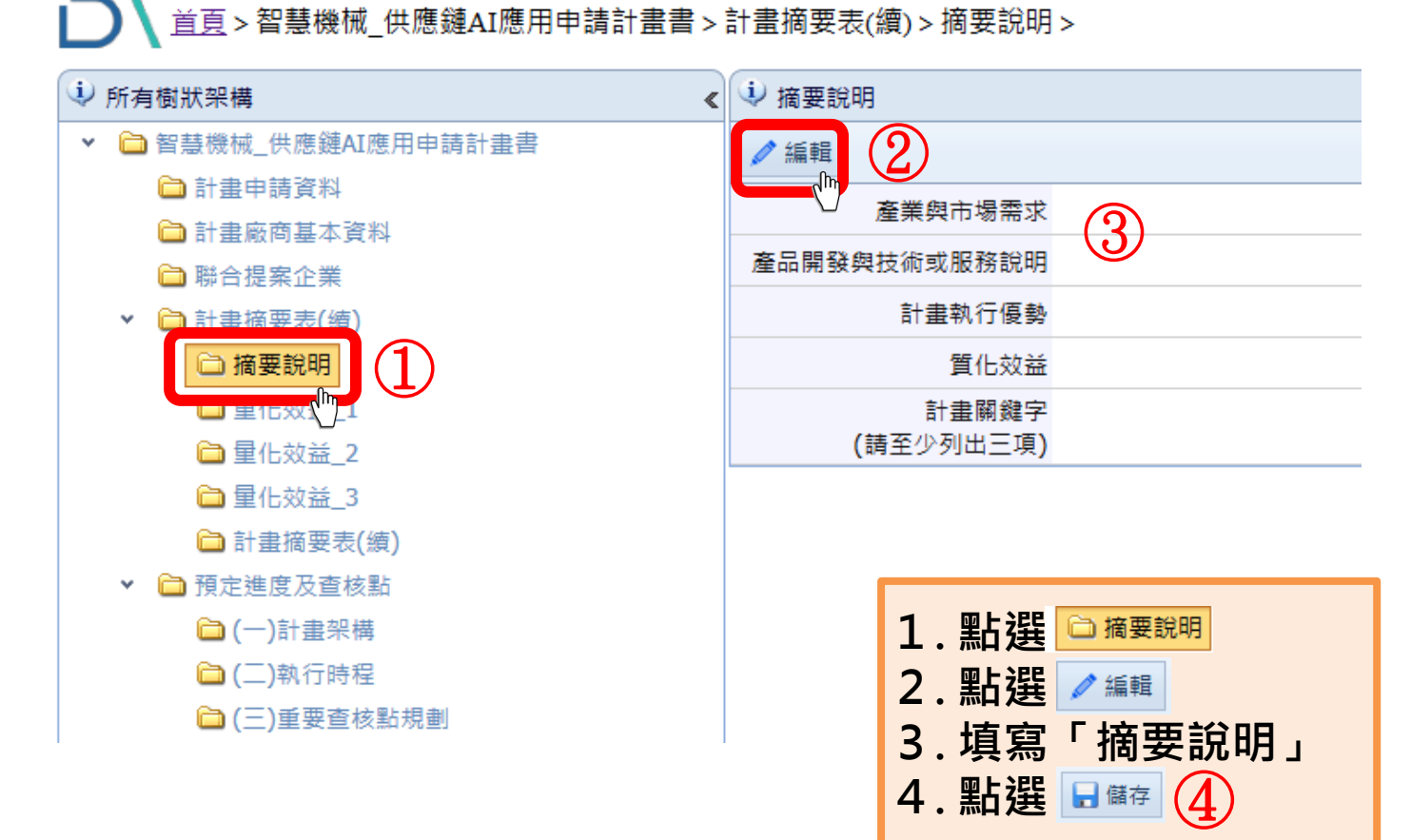

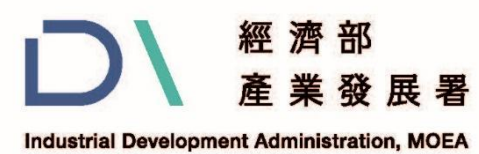

### 參、線上申請操作說明(9/21)

#### 五、填寫計畫摘要表

| □ 1                             |                                                                                    |                  |     |            |             |                                        |        |        |
|---------------------------------|------------------------------------------------------------------------------------|------------------|-----|------------|-------------|----------------------------------------|--------|--------|
| ⇒ 所有樹狀架構 《                      | 1 經濟3                                                                              |                  |     |            |             |                                        |        |        |
| ✓                               |                                                                                    | 24               |     | 計畫前        | N年          | N+1年                                   | N+2年   | N+3年   |
| ➡ 計畫申請資料                        | 存棄                                                                                 | 營業額(千元)*         | (3) | 81.00      | 82.00       | 83.00                                  | 84.00  | 85.00  |
| □ 訂畫廠問基本頁科<br>□ 聯合提案企業          | 修                                                                                  | 產品價格(單位)         |     | 86.00      | 87.00       | 88.00                                  | 89.00  | 90.00  |
| <ul> <li>✓</li></ul>            | 修                                                                                  | 計畫年銷售量(單位)       |     | 91.00      | 92.00       | 93.00                                  | 94.00  | 95.00  |
| □ 量化效益_1                        | 修                                                                                  | 計畫年銷售額(千元)       |     | 1          | 聖片猩 🛅       | 量化效益 1                                 |        | 100.00 |
|                                 | 修     預估毛利率(%)       修     預估市場占有率(%)       修     預計未來建置導入:       修     預計研發投資額(千) | 預估毛利率(%)         |     | 2          | 2. 點選 修     |                                        |        | 105.00 |
| 里仁双益_3 <sup>—</sup><br>計畫摘要表(續) |                                                                                    | 預估市場占有率(%)       | 3.  | 2.         |             | 灰、赤六日 <del>、、</del>                    | ⊕⊬⊂    | 110.00 |
| ▼                               |                                                                                    | 預計未來建置導入投資額(千元)* |     | 5. 俱舄 ′ 經》 | 空消议会        | 」數子                                    | 115.00 |        |
| ііі (一)計畫架構<br>ііі (二)執行時程      |                                                                                    | 預計研發投資額(千元)*     |     | 4.         | <b>點選</b> 存 |                                        |        | 120.00 |
| ☐ (三)重要查核點規劃                    | 修                                                                                  | 預計量產投資額(千元)*     |     | 121.00     | 122.00      | 123.00                                 | 124.00 | 125.00 |
| □ 計畫者匯出<br>□ 計畫文件上傳             | 修                                                                                  | 降低生產成本(千元)*      |     | 126.00     | 127.00      | 128.00                                 | 129.00 | 130.00 |
| 🛅 計畫送件申請                        | 修                                                                                  | Lead Time(天)*    |     |            | 「*」為』       | 2.111111111111111111111111111111111111 | 134.00 | 135.00 |
| 4                               | 修                                                                                  | O.E.E.(%)*       |     |            |             |                                        | 139.00 | 140.00 |
|                                 | 修                                                                                  | ROI(%)*          |     | 141.00     | 142.00      | 143.00                                 | 144.00 | 145.00 |
|                                 | 修                                                                                  | 成果發表會(場)/人數      |     | 146.00     | 147.00      | 148.00                                 | 149.00 | 150.00 |
|                                 | < Im                                                                               |                  |     |            |             |                                        |        |        |

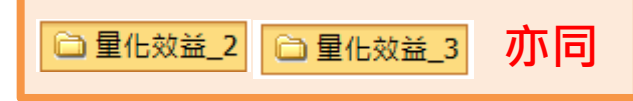

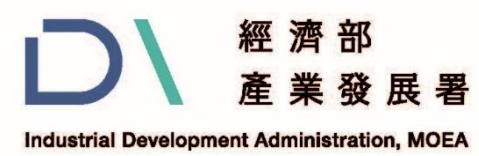

### 參、線上申請操作說明(10/21)

#### 五、填寫計畫摘要表

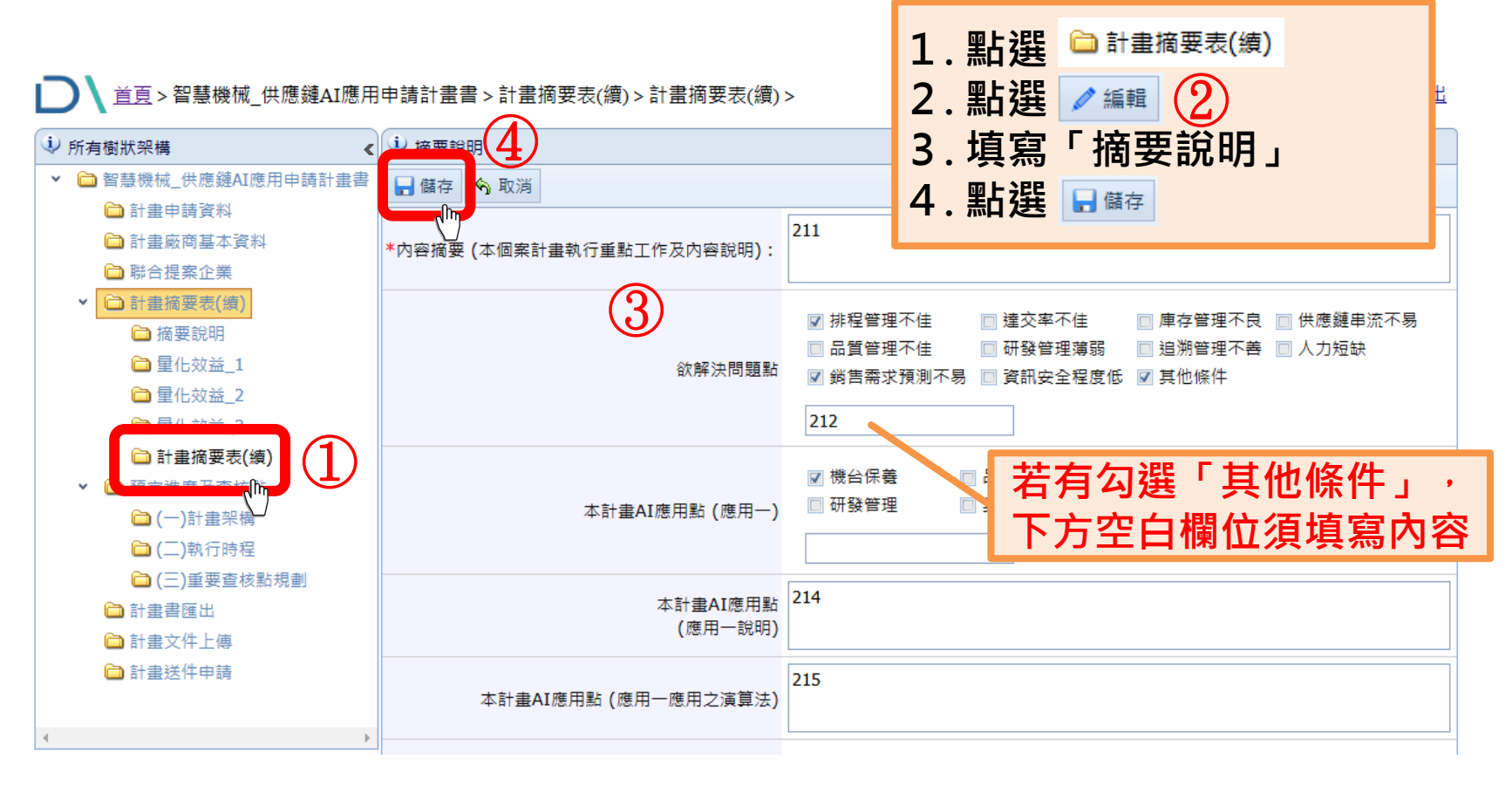

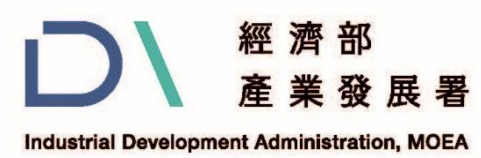

### 參、線上申請操作說明(11/21)

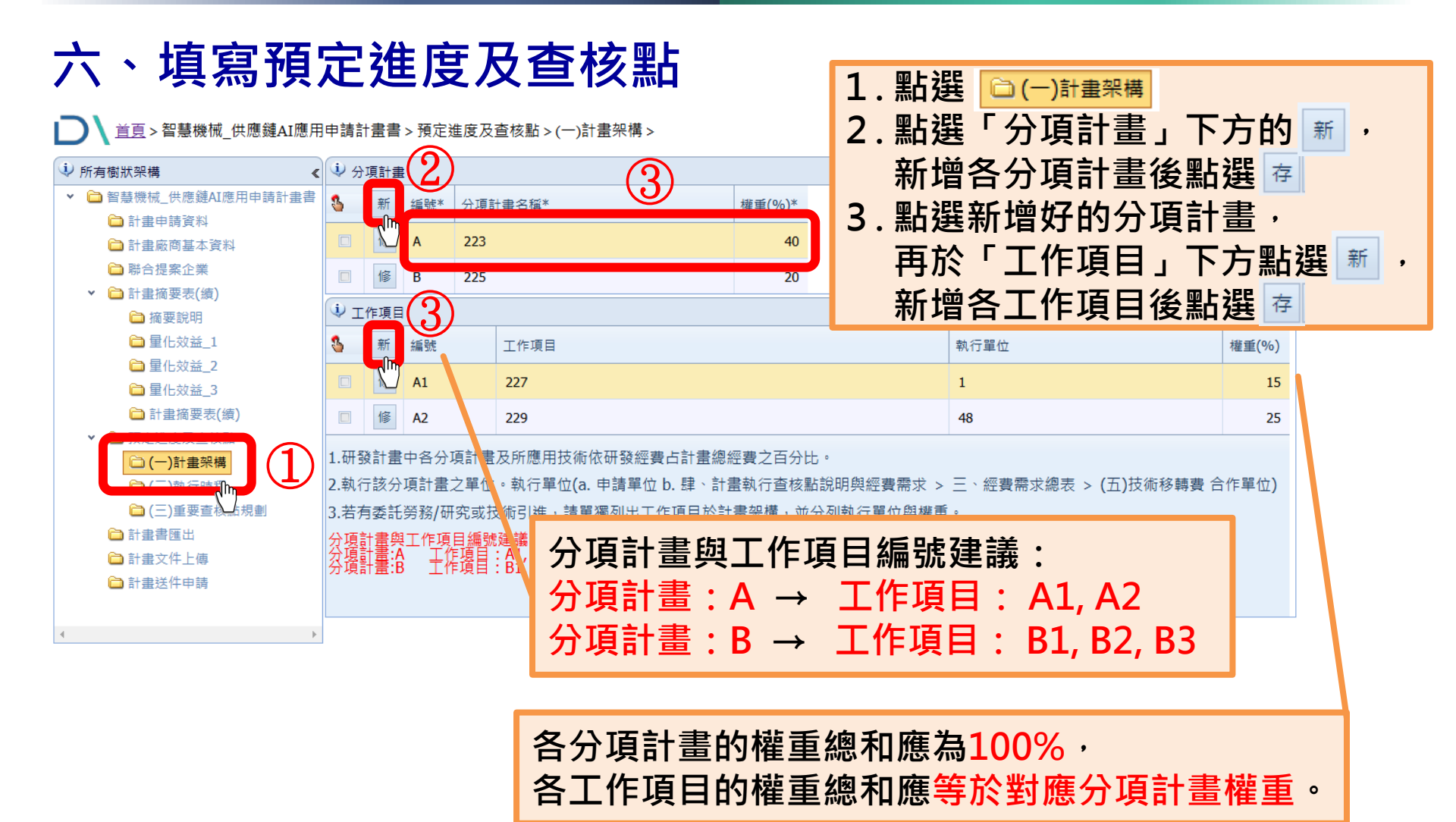

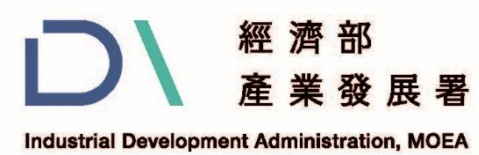

### 參、線上申請操作說明(12/21)

### 六、填寫預定進度及查核點

(二)執行時程 > 
 // 
 // 
 // 
 // 
 // 
 // 
 //
 //
 //
 //
 //
 //
 //
 //
 //
 //
 //
 //
 //
 //
 //
 //
 //
 //
 //
 //
 //
 //
 //
 //
 //
 //
 //
 //
 //
 //
 //
 //
 //
 //
 //
 //
 //
 //
 //
 //
 //
 //
 //
 //
 //
 //
 //
 //
 //
 //
 //
 //
 //
 //
 //
 //
 //
 //
 //
 //
 //
 //
 //
 //
 //
 //
 //
 //
 //
 //
 //
 //
 //
 //
 //
 //
 //
 //
 //
 //
 //
 //
 //
 //
 //
 //
 //
 //
 //
 //
 //
 //
 //
 //
 //
 //
 //
 //
 //
 //
 //
 //
 //
 //
 //
 //
 //
 //
 //
 //
 //
 //
 //
 //
 //
 //
 //
 //
 //
 //
 //
 //
 //
 //
 //
 //
 //
 //
 //
 //
 //
 //
 //
 //
 //
 //
 //
 //
 //
 //
 //
 //
 //
 //
 //
 //
 //
 //
 //
 //
 //
 //
 //
 //
 //
 //
 //
 //
 //
 //
 //
 //
 //

 //
 //
 //
 //
 //
 //
 //
 //
 //
 //
 //
 //
 //
 //
 //
 //
 //
 //
 //
 //
 //
 //
 //
 //
 //
 //
 //
 //
 //
 //
 //
 //
 //
 //
 //
 //
 //
 //
 //
 //
 //
 //
 //
 //
 //
 //
 //
 //
 //
 //
 //
 //
 //
 //
 //
 //
 //
 //
 //
 //
 //
 //
 //
 //
 //
 //
 //
 //
 //
 //
 //
 //
 //
 //
 //
 //
 //
 //
 //
 //
 //
 //
 //
 //
 //
 //
 //
 //
 //
 //
 //
 //
 //
 //
 //
 //
 //
 //
 //
 //
 //
 //
 //
 //
 //
 //
 //
 //
 //
 //
 //
 //
 //
 //
 //
 //
 //
 //
 //

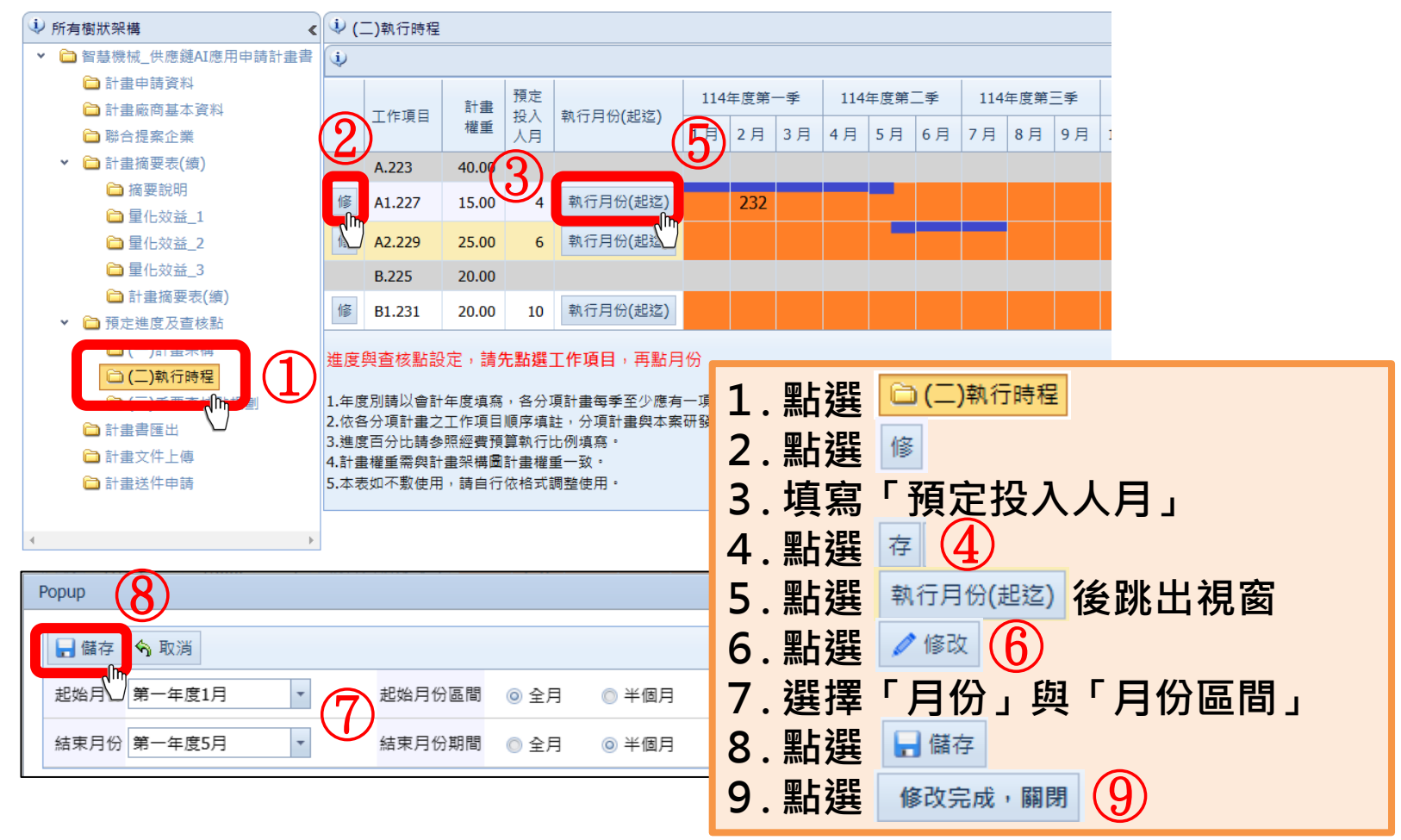

![](_page_20_Picture_0.jpeg)

### 參、線上申請操作說明(13/21)

### 六、填寫預定進度及查核點

![](_page_20_Figure_3.jpeg)

![](_page_21_Picture_0.jpeg)

### 參、線上申請操作說明(14/21)

![](_page_21_Figure_2.jpeg)

![](_page_22_Picture_0.jpeg)

### 參、線上申請操作說明(15/21)

八、計畫文件上傳

![](_page_22_Picture_3.jpeg)

雲世代數位轉型

#### 114年公告申請階段相關文件

![](_page_22_Figure_6.jpeg)

![](_page_23_Picture_0.jpeg)

### 參、線上申請操作說明(16/21)

![](_page_23_Figure_2.jpeg)

![](_page_24_Picture_0.jpeg)

### 參、線上申請操作說明(17/21)

### 九、各附件檔案注意事項

| <ul><li>↓ 計畫文件上傳</li></ul>       | 1            | <u> </u>                                       |
|----------------------------------|--------------|------------------------------------------------|
| ✔ 修改                             | ~            | <b>訂</b> 置中萌衣:於網站上俱為貞科俊, <mark>進</mark> 山业用印上傳 |
| 計畫申請表(pdf)                       | 1            | 由詩企業其木資料表・於網站上值宮資料後、匯出並田印上傳                    |
| 申請企業基本資料表(pdf)                   | •            | 〒明正未坐牛負竹 <b>仪</b> ,水刷如工供為負竹皮      四川印工序        |
| 計畫書(建置案須檢附先期規畫案結案報告或概念驗證報告)(pdf) | $\checkmark$ | 計書書:於網站上匯出WORD檔填寫完畢後,轉為PDF檔上傳                  |
| 智慧製造韌性供應鏈需求調查(pdf)               |              |                                                |
| 公職人員之關係人身分關係揭露表(pdf)             | $\checkmark$ | 智慧製造韌性供應鏈需求調查:參與計畫企業需填寫問卷                      |
| 建議迴避之人員清單(pdf)                   |              |                                                |
| 合作契約書(聯合申請廠商須檢附)(pdf)            | $\checkmark$ | 公職揭露表:兩頁皆須加蓋公司大小章                              |
| 工商業登記證明文件或營業事業證明文件(pdf)          |              |                                                |
| 工廠登記證明文件(pdf)                    | $\checkmark$ | 建議迴避人員清單:若無則填無並用印大小章                           |
| 近3年經會計師簽證之查核報告書或                 |              |                                                |
| 平皮宮利爭未所侍枕旗昇中報官影本(pul)            | $\checkmark$ | 財務報表:需由會計師簽證查核章。                               |
| 年度營利事業所得稅結算申報書影本(pdf)            |              |                                                |
| SI、資安、委外或分包業者之能量登錄證書(pdf)        | $\checkmark$ | 蒐集個資同意書:需 <mark>簽章</mark> 並填寫日期                |
| 蒐集個人資料告知事項暨個人資料提供同意書(pdf)        |              |                                                |

![](_page_25_Picture_0.jpeg)

### 參、線上申請操作說明(18/21)

#### 附件、智慧製造韌性供應鏈需求調查

| 1. 公司名稱  |                                             | 2. 統一編號  |  |  |  |  |  |
|----------|---------------------------------------------|----------|--|--|--|--|--|
| 3. 受訪者姓名 |                                             | 4. 部門/職稱 |  |  |  |  |  |
| 5. 聯絡電話  |                                             | 6.E-mail |  |  |  |  |  |
|          | (1)宜花東地區:宜蘭縣、花蓮縣、台東縣                        |          |  |  |  |  |  |
| 7. 公司地區  | (2)北北基地區:台北市、新北市、基隆市                        |          |  |  |  |  |  |
|          | <ul> <li>(3)桃竹苗地區:桃園市、新竹縣(市)、苗栗縣</li> </ul> |          |  |  |  |  |  |
|          | (4)中彰投地區:台中市、彰化縣、南投縣                        |          |  |  |  |  |  |
|          | (5)雲嘉南地區:雲林縣、嘉義縣(市)、台南市                     |          |  |  |  |  |  |
|          | <ul> <li>(6)高屏地區:高雄市、屏東縣</li> </ul>         |          |  |  |  |  |  |
|          | (7)離島地區:澎湖縣                                 | 、金門縣、連江縣 |  |  |  |  |  |

附件三、智慧製造韌性供應鏈需求調查

參與提案企業皆須填寫問卷

![](_page_26_Picture_0.jpeg)

### 參、線上申請操作說明(19/21)

### 附件、公職人員之關係人身分關係揭露表

#### 公職人員利益衝突迴避法第14條第2項 公職人員之關係人身分關係揭露表

補助案申請公司或非營利法人之「負責人」、「董事」、「獨立董事」、「監察人」或「經理

人」,是否與受理補助案的財團法人「董事長」、「執行長」、「秘書長」、「董事」、「監

察人」或該等職務之人存在「配偶」、「共同生活家屬」、「二等親以內親屬」(如父母、祖

父母、兄弟姊妹;配偶之父母、祖父母、兄弟姊妹)之關係?

一否

□是 →請填寫「公職人員利益衝突迴避法第14條第2項公職人員之關係人身分關係揭露表」

![](_page_26_Figure_10.jpeg)

#### 公職人員利益衝突迴避法第14條第2項 公職人員及關係人身分關係揭露表

【A. 事前揭露】:本表由 公職人員或關係人填寫 或其關係人與公職人員服務之機關團體或受其監督之機關團體為補助或交易行為前,應主

動於申請或投標文件內據實表明其身分關係)

5.交易或補助對象屬公職人員或關係人者,請填寫此表,非屬公職人員或關係人者,免填此表。

**拿與交易或補助案件名稱:** 

素號:

(無案號者免填)

案辅助或交易對象係公職人員或其關係人:

□公職人員(勾選此項者,無需填寫表2)

du名: <u>服務機關團體:</u>職稱:

〇公職人員之關係人(勾選此項者,請繼續填寫表2)

表2: 公職人員:

:名: 服務機關團體: 職稱:

關係人 關係人 (屬自然人者):妹名

關係人 (屬著利事業、非著利之法人或非法人團體):

![](_page_26_Picture_25.jpeg)

![](_page_27_Picture_0.jpeg)

### 參、線上申請操作說明(20/21)

#### 附件、建議迴避人員清單

![](_page_27_Figure_3.jpeg)

![](_page_28_Picture_0.jpeg)

### 參、線上申請操作說明(21/21)

#### 附件、蒐集個人資料告知事項暨個人資料提供同意書

中華民國

附件六、蒐集個人資料告知事項暨個人資料提供同意書 蒐集個人資料告知事項暨個人資料提供同意書 蒐集個人資料告知事項 經濟部產業發展署(以下簡稱本署)為遵守個人資料保護法規定,在您提供個人資料予本署前,依法告 知下列事項: 一、木署因工業行政、中小企業及其他產業之輔導等特定目的而獲取您下列個人資料類別:姓名、出 生年月日、國民身分證統一編號、性別、職業、教育、連絡方式(包括但不限於電話號碼、E-MAIL、 居住或工作地址)等,或其他得以直接或間接識別您個人之資料。 二、本署將依個人資料保護法及相關法今之規定下,依本署隱私權保護政策,蒐集、處理及利用您的 個人資料。 三、本署將於蒐集目的之存續期間合理利用您的個人資料。 四、除蒐集之目的涉及國際業務或活動外,本署僅於中華民國領域內利用您的個人資料。 五、本署將於原蒐集之特定目的、本次以外之產業之推廣、宣導及輔導、以及其他公務機關請求行政 協助之目的範圍內,合理利用您的個人資料。 六、您可依個人資料保護法第3條規定,就您的個人資料向本署行使之下列權利: (一)查詢或請求閱覽。 (二)請求製給複製本。 (三)請求補充或更正。 (四)請求停止蒐集、處理及利用。 (五)請求删除。 您因行使上述權利而導致對您的權益產生減損時,本署不負相關賠償責任。另依個人資料保護法第14 條規定,本署得酌收行政作業費用。 七、若您未提供正確之個人資料,本署將無法為您提供特定目的之相關業務。 八、本署因業務需要而委託其他機關處理您的個人資料時,本署將會善盡監督之責。 九、您瞭解此一同意書符合個人資料保護法及相關法規之要求,且同意本署留存此同意書,供日後取 出查验。 個人資料之同意提供 一、本人已充分知悉責署上述告知事項。 二、本人同意責署蒐集、處理、利用本人之個人資料,以及其他公務機關請求行政協助目的之提供 簽章 立同 答童 押日期

年

月

E

![](_page_29_Picture_0.jpeg)

### 肆、完成線上申請(1/2)

![](_page_29_Figure_2.jpeg)

![](_page_30_Picture_0.jpeg)

### 肆、完成線上申請(2/2)

二、下載收執聯

#### 系統自動<u>產生「線上申請收執聯」才完成申請作業,</u> 請妥善保留收執聯。

![](_page_30_Picture_4.jpeg)

![](_page_31_Picture_0.jpeg)

### 聯絡方式

会世代數位轉型計畫網站

![](_page_31_Picture_3.jpeg)

| 洽詢電話 | (02)2709-0638 分機256葉小姐、286李小姐                         |   | Pie |
|------|-------------------------------------------------------|---|-----|
| 傳真號碼 | (02)2709-0531                                         |   |     |
| 上網查詢 | https://www.citd.moeaidb.gov.tw/cloud/web/atotal.aspx |   |     |
| 聯繫地址 | 106台北市大安區信義路三段41-2號4樓                                 | Ś |     |

經濟部或計畫辦公室皆未有推薦或委託任何民間機構或人員(例如企管顧問公司),進行計畫書撰寫 及申請之輔導,各廠商如有疑義,可逕洽計畫專案辦公室釋疑。

本計畫內容若有變動,請以雲世代數位轉型計畫網(https://www.citd.moeaidb.gov.tw/cloud/web/atotal.aspx)公告為主

100